## रोजगार प्रयाग पोर्टल, उत्तराखण्ड

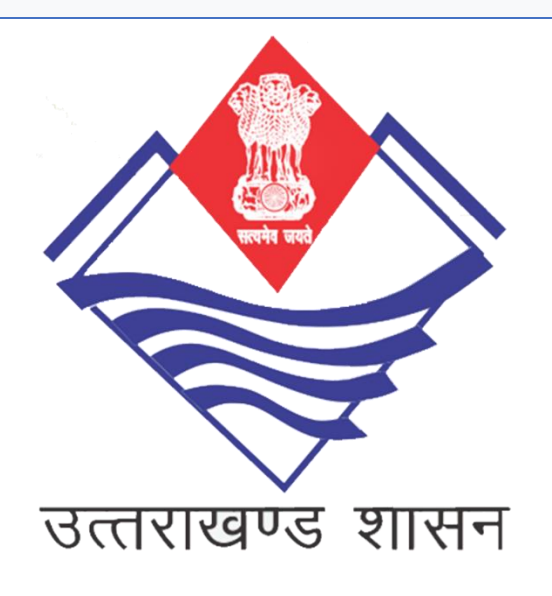

## रोजगार इच्छुक (जॉबसीकर) हेतु मार्गदर्शिका

<u>रोज़गार इच्छुक (जॉबसीकर) युवाओं हेतु आउटसोर्सिंग के माध्यम से</u> रिक्तियों के लिए रोजगार इच्छुक (जॉबसीकर) हेतु मार्गदर्शिका

https://rojgarprayag.uk.gov.in/

## प्रशिक्षण एवं सेवायोजन विभाग रामपुर रोड, हलद्वानी, नैनीताल उत्तराखण्ड, भारत

रोज़गार इच्छुक या जॉबसीकर को सेवायोजन विभाग में पूर्व से ही पंजीकृत होना आवश्यक है, इसके बाद ही वे रोजगार प्रयाग पोर्टल पर पंजीकरण कर सकते हैं। रोजगार प्रयाग पोर्टल पर पंजीकरण करवाने के लिए सबसे पहले किसी भी ब्राउज़र में https://rojgarprayag.uk.gov.in टाइप करें। उपरोक्त क्रिया के बाद पोर्टल का होम पेज खुल जाएगा जो निम्नवत दिखाई देगा।

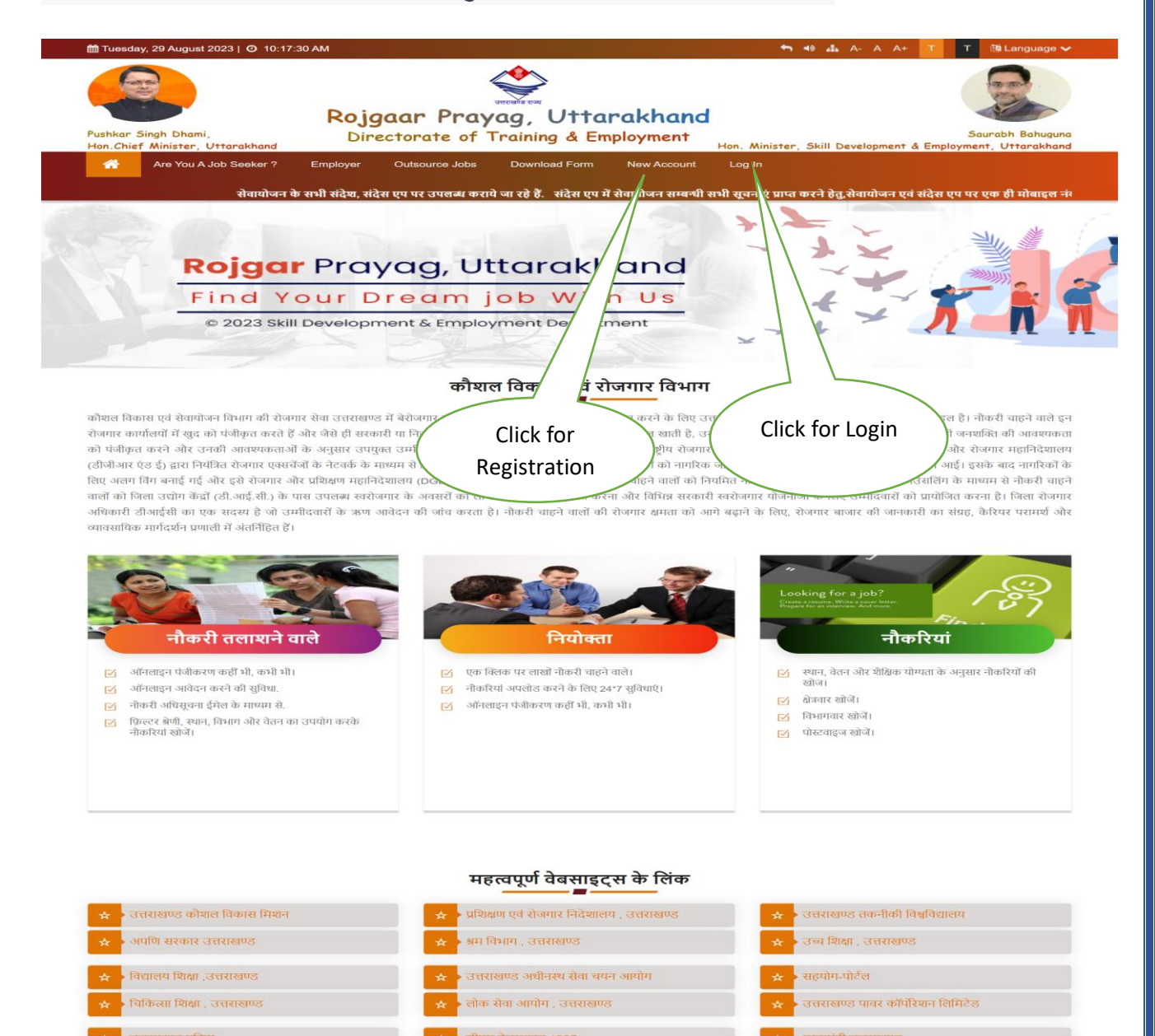

-%>

उत्तराखण्ड सरकार पोर्टल

| Content owned, maintained by the Skill Development & Employment Department, Uttarakhand. Website is designed,<br>developed by National Informatics Centra(NIC), Uttarakhand.<br>Last Updated on : Tuesday, April 04 2023 3:51 PM | Log In<br>About Us<br>FAQ | Sign Up<br>Contact Us |  |
|----------------------------------------------------------------------------------------------------|---------------------------|-----------------------|--|
|----------------------------------------------------------------------------------------------------|---------------------------|-----------------------|--|

व्यमंत्री राहत क

| ाजीकरण के लिए निम्नलिखित वि                | वेवरणों को भरने होंगे:                                                         |                      |
|--------------------------------------------|--------------------------------------------------------------------------------|----------------------|
| √ नाम                                      |                                                                                |                      |
| <ul> <li>✓ मोबाइल नंबर (रोजगार)</li> </ul> | पोर्टल पर पंजीकृत नहीं)                                                        |                      |
| 🗸 ईमेल (रोजगार पोर्टल पर                   | र पंजीकृत नहीं)                                                                |                      |
| √ जन्म तिथि                                |                                                                                |                      |
| √ लिंग                                     |                                                                                |                      |
| 🗸 रोजगार आईडी (सेवायोज                     | ान विभाग द्वारा जारी)                                                          |                      |
| 🗸 रोजगार कार्यालय का ना                    | म                                                                              |                      |
| ✓ पंजीकरण की तारीख                         |                                                                                |                      |
| 🗸 उपयोगकर्ता नाम और प                      | ासवर्ड बनाएं                                                                   |                      |
| /e Job Fairs Private Jobs/Gove             | rnment Jobs Download Form New                                                  | Account Log In       |
| रे. संदेस आई०ओ०एस एप डाउनलो                | ंड करने के लिए यहाँ क्लिक करे.                                                 |                      |
| Sign Lin                                   |                                                                                |                      |
| * Mandatory Fields                         |                                                                                | After Click          |
| Note: Please fill the details a            | ccording to your Aadhar. <b>(In English)</b><br>मान विवरण भर्ते (अंग्रेजी प्रे | New Account          |
| ville. godal oldr onalt ab org             |                                                                                |                      |
| ✓ Are you already register                 | red in any employment office in Uttarakh                                       | and?                 |
|                                            |                                                                                | - 163 - 110          |
| <u></u> ≰ First Name                       | A Middle Name                                                                  | <u>A</u> Last Name   |
|                                            |                                                                                |                      |
|                                            |                                                                                | DOB (yyyy-mm-dd)     |
|                                            |                                                                                |                      |
| <u></u> &∗ Gender ■ Male                   | Female Transgender                                                             |                      |
| ☆* User ID                                 | A* Password(Sample@123)                                                        | 🖉 Confirm Password   |
|                                            |                                                                                |                      |
| ★* Employment ID                           | A *Select Employment Office                                                    | Then Click           |
| Employment Registration                    | n Date                                                                         | Submit               |
|                                            |                                                                                |                      |
| Enter Captcha Code                         |                                                                                | Sibmit               |
| New Cap                                    | otcha                                                                          |                      |
|                                            |                                                                                | <b>21</b> 1 a.u.o. u |
|                                            |                                                                                |                      |
|                                            |                                                                                |                      |
|                                            |                                                                                | Daga <b>3 of 13</b>  |
|                                            |                                                                                | Page 3 of 12         |

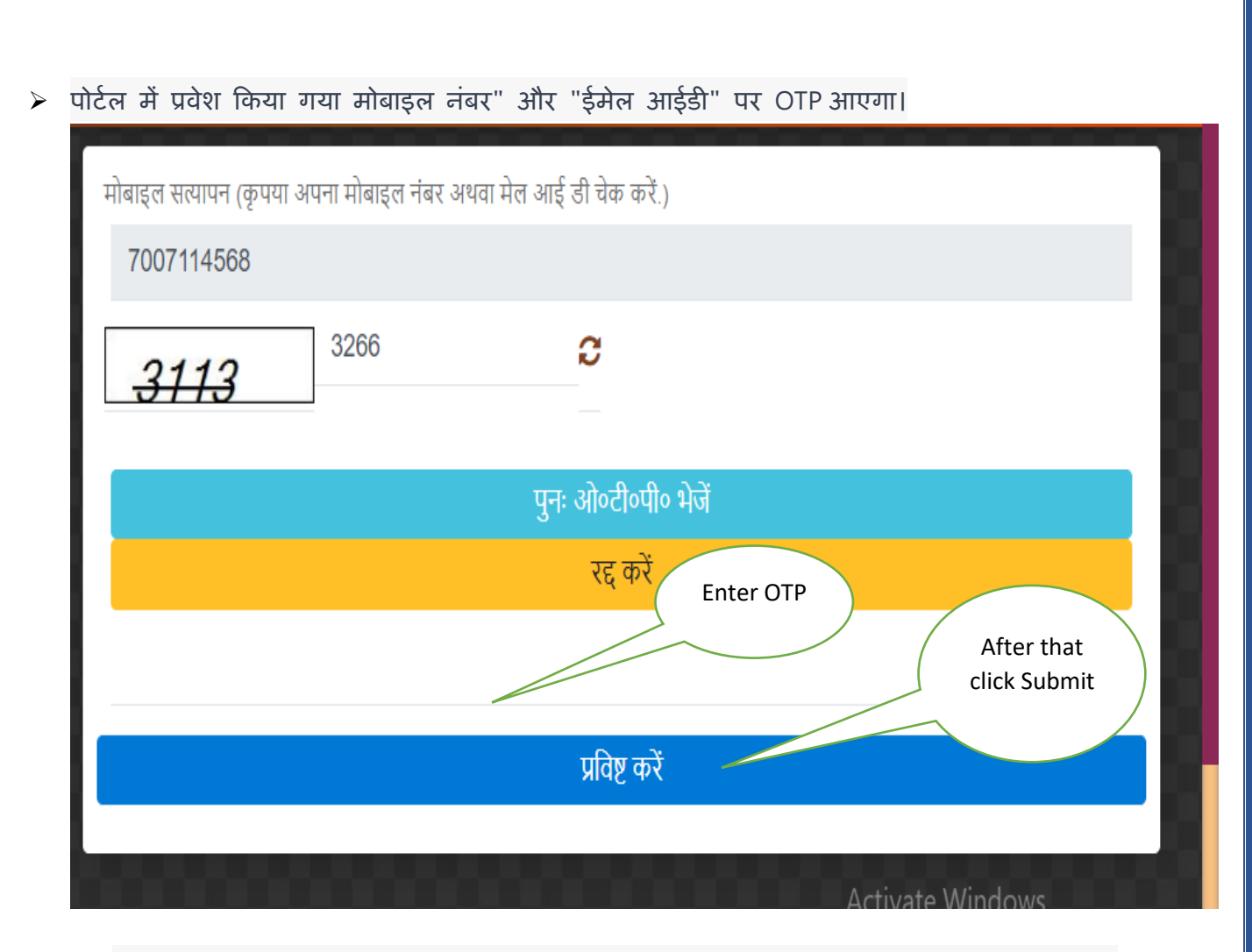

ओटीपी (एक बार के पासवर्ड) के आधार पर प्रमाणीकरण के बाद उपयोगकर्ता खाता बनाया जाता है और उपयोगकर्ता पंजीकरण के दौरान बनाए गए प्रमाणों के साथ सामान्य लॉगिन पेज से लॉगिन कर सकता है।

| Log In                                                                                                  |                                                                            |
|----------------------------------------------------------------------------------------------------|----------------------------------------------------------------------------|
| Jobseeker 🗸                                                                                             |                                                                            |
| <u>&amp;</u> User Id                                                                                    | Password                                                                   |
| Enter Captcha Code<br>नया कैप्चा चुनें<br><b>.3337</b>                                                  | ✓ Submit                                                                   |
| Jobseeker Signup<br>Employer Signup<br>Note: Registered candidate with other inte<br>registered portal. | 급 Forgot Password<br>즲Unlock User<br>grated portal. Please login with your |
|                                                                                                    | Page <b>4</b> of <b>12</b>                                                 |

| > उसको पोर्टल में                                                                                                    | दर्ज करने के उपरांत नियोक्ता डैशबोर्ड खुलेगा।                                                                                                    |                                                           |
|----------------------------------------------------------------------------------------------------|----------------------------------------------------------------------------------------------------|-----------------------------------------------------------|
| Job Seeker Ar                                                                                                    | plied in Outsource                                                                                                    | English Hind Profile Visit O SEE DETAILS                  |
| Ø Frome Enny       Ø Apply for Jobs       Ø Leave Job                                                                                              | 1     2     3     4     5     0       Personal Contact     Physical     Education     Language     Experience     Skill     Preference     Declaration | Job seeker Can<br>change registered<br>Email / Mobile No. |
| Moble/Email Changed     Changed Password     Log Out                                                                                               | Name REENA BHARDWAJ Father Name Date of Birth 01-01-1983 Residential Advass                                                                            | (OTP based)                                               |
| This is the invalid Special<br>Characters List. &l'#\$%^+=[]<br><>?~^     If You Will Use These<br>Characters,System Will Delete<br>Automatically. | High Level Education Jobs Preference Please Complete Your Profile.                                                                                     | Job seeker<br>Can change<br>password                      |

This is the official Website of Uttar Pradesh Employment Department Content on Website is designed, developed, maintained and hosted by National Informatics Centre, Uttar Pradesh.

- अपुनि सरकार पोर्टल पंजीकरण से X10 पंजीकरण प्रमाणपत्र अपलोड करना होगा और जॉबसीकर के सभी विवरण जैसे व्यक्तिगत विवरण, संपर्क विवरण, शिक्षा विवरण आदि को भरना होगा।
- को अनुशंसित टैब्स के अनुसार अपनी विवरण भरने होंगे। लाल वृत्त (red circles) दिखाते हैं कि कौनसा टैब भरने की आवश्यकता है।

| _             |
|---------------|
|               |
|               |
|               |
|               |
| $\mathbf{i}$  |
|               |
|               |
|               |
|               |
|               |
|               |
|               |
| ⊿             |
|               |
|               |
|               |
|               |
|               |
|               |
|               |
|               |
|               |
|               |
|               |
|               |
|               |
|               |
| y 1 t t = = _ |

| तीसरे "संपर्क" टैब                                                                                                    | में, जॉबसीकर                                           |                                                                                                    |             | The second second secon |                    |                                 |
|----------------------------------------------------------------------------------------------------|--------------------------------------------------------|----------------------------------------------------------------------------------------------------|-------------|----------------------------------------------------------------------------------------------------|--------------------|---------------------------------|
|                                                                                                    |                                                        |                                                                                                    |             |                                                                                                    |                    |                                 |
| ne / Contact                                                                                                    |                                                        |                                                                                                    | 017         |                                                                                                    | D. farmer          | De Lostia                       |
| ersonal Contact Ph                                                                                                    | sical Education                                        | Education knowledge                                                                                                    | Skills      | Experience                                                                                                    | Preference         | Declaration                     |
| Contact                                                                                                    |                                                        |                                                                                                    |             |                                                                                                    |                    |                                 |
|                                                                                                    |                                                        |                                                                                                    |             |                                                                                                    |                    |                                 |
| Residential Adress                                                                                                    |                                                        |                                                                                                    |             |                                                                                                    |                    |                                 |
| क्षत्र<br>ग्रामीण <b>⊙ नगरीय</b> ◯                                                                                                    |                                                        |                                                                                                    |             |                                                                                                    |                    |                                 |
| State                                                                                                    |                                                        | * District                                                                                                    |             | * Tehsil                                                                                                    |                    |                                 |
| Uttarakhand                                                                                                    | ▼                                                      | Select One                                                                                                    |             | ▼Select One                                                                                                    |                    | •                               |
| विकास खण्ड                                                                                                    |                                                        | * Village                                                                                                    |             | * Pin Code Numbe                                                                                                    | r                  |                                 |
| Select One                                                                                                    | <b></b>                                                | Select One                                                                                                    |             | Select One                                                                                                    |                    | <b>v</b>                        |
| Postal Address                                                                                                    |                                                        |                                                                                                    |             |                                                                                                    |                    | <br>▼                           |
| Please Update Your Resident Adress                                                                                                    |                                                        |                                                                                                    |             |                                                                                                    |                    | li                              |
|                                                                                                    |                                                        |                                                                                                    |             |                                                                                                    |                    | )                               |
| Permanent Address same as                                                                                                    | es ONo                                                 |                                                                                                    |             |                                                                                                    |                    |                                 |
| above                                                                                                    |                                                        |                                                                                                    |             |                                                                                                    |                    |                                 |
|                                                                                                    |                                                        | Sa                                                                                                    | ve Back     |                                                                                                    |                    |                                 |
|                                                                                                    |                                                        |                                                                                                    |             |                                                                                                    |                    |                                 |
| Home / Physical<br>Personal Contact Phy                                                                                                    | sical Education                                        | Education knowledge                                                                                                    | Skills Expe | ience Preference                                                                                                    | CEn<br>Declaration | glish 🗌 Hinc                    |
| Home / Physical<br>Personal Contact Phy<br>Physical<br>General<br>* Height(C.M.)<br>150.00<br>Blood Group<br>AB.                                                                                                    | sical Education                                        | Education knowledge  Weight(KG.) 70.00 Eye Sight                                                                                                    | Skills Expe | ience Preference                                                                                                    | Centration         | glish 🗆 Hinc                    |
| Home / Physical<br>Personal Contact Phy<br>Physical<br>General<br>* Height(C.M.)<br>150.00<br>Blood Group<br>AB-                                                                                                    | sical Education                                        | Education knowledge  Veight(KG.) 70.00 Eye Sight General                                                                                                    | Skills Expe | ience Preference                                                                                                    | Declaration        | glish - Hinc                    |
| Home / Physical<br>Personal Contact Phy<br>Physical<br>Ceneral<br>• Height(C.M.)<br>150.00<br>Blood Group<br>AB-<br>are You Handicapped?                                                                                                    | sical Education                                        | Education knowledge  Weight(KG.) 70.00 Eye Sight General                                                                                                    | Skills Expe | ience Preference                                                                                                    | Declaration        | glish - Hinc                    |
| Home / Physical<br>Personal Contact Phy<br>Physical<br>Contact Physical<br>Physical<br>Contact Physical<br>Physical<br>Contact Physical<br>Physical<br>Contact Physical<br>Physical<br>Contact Physical<br>Physical<br>Contact Physical<br>Physical<br>Contact Physical<br>Physical<br>Contact Physical<br>Physical<br>Contact Physical<br>Physical<br>Contact Physical<br>Physical<br>Contact Physical<br>Contact                                                                                                    | sical Education                                        | Education knowledge  'Weight(KG.) 70.00 'Eye Sight General                                                                                                    | Skills Expe | ience Preference                                                                                                    | Certaration        | glish - Hinc                    |
| Home / Physical<br>Personal Contact Phy<br>Physical<br>General<br>* Height(C.M.)<br>160.00<br>Blood Group<br>AB-<br>are You Handicapped?<br>• Ye<br>Handicapped Status<br>* Handicapped Category                                                                                                    | sical Education                                        | Education knowledge  Weight(KG.) 70.00 Eye Sight General Ub Category *                                                                                                    | Skills Expe | ience Preference                                                                                                    | CEn<br>Declaration | glish - Hinc                    |
| Home / Physical<br>Personal Contact Phy<br>Physical<br>Contact Physical<br>Physical<br>Contact Physical<br>Contact Physical<br>Contact Physical<br>Contact Phy                                                                                                    | sical Education                                        | Education knowledge * Weight(KG.) 70.00 * Eye Sight General  Jb Category *                                                                                                    | Skills Expe | ience Preference                                                                                                    | CEn<br>Declaration |                                 |
| Home / Physical<br>Personal Contact Phy<br>Physical<br>Ceneral<br>* Height(C.M.)<br>150.00<br>Blood Group<br>AB-<br>are You Handicapped?<br>Free You Handicapped?<br>* Handicapped Status<br>* Handicapped Category<br>Select One-<br>* Is Avliable Certificate?                                                                                                    | sical Education                                        | Education knowledge  * Weight(KG.) 70.00 * Eye Sight General ub Category *                                                                                                    | Skills Expe | ience Preference                                                                                                    | Declaration        | glish Hinc                      |
| Home / Physical<br>Personal Contact Phy<br>Physical<br>Physical<br>* Height(C.M.)<br>150.00<br>Blood Group<br>AB-<br>are You Handicapped?<br>• Handicapped Status<br>* Handicapped Category<br>Select One-<br>* Is Avliable Certificate? Ore                                                                                                    | sical Education                                        | Education knowledge  * Weight(KG.) 70.00 * Eye Sight General ub Category *                                                                                                    | Skills Expe | ience Preference Working Capa                                                                                                    | Declaration        | glish Hinc<br>Click for<br>Save |
| Home / Physical<br>Personal Contact Phy<br>Physical<br>Ceneral<br>* Height(C.M.)<br>150.00<br>Blood Group<br>AB-<br>are You Handicapped?<br>* Handicapped Status<br>* Handicapped Category<br>Select One<br>* Is Avliable Certificate?                                                                                                    | sical Education                                        | Education knowledge  * Weight(KG.) 70.00 * Eye Sight General ub Category * F Garage - B                                                                                                    | Skills Expe | ience Preference Working Capa                                                                                                    | Declaration        | glish Hinc<br>Click for<br>Save |
| Home / Physical<br>Personal Contact Phy<br>Physical<br>General<br>* Height(C.M.)<br>150.00<br>Blood Group<br>AB-<br>are You Handicapped?<br>• Handicapped Status<br>* Handicapped Category<br>Select One<br>* Is Avliable Certificate?<br>• Yee                                                                                                    | sical Education                                        | Education knowledge  * Weight(KG.) 70.00 * Eye Sight General  ub Category *                                                                                                    | Skills Expe | ience Preference                                                                                                    | Declaration        | glish Hinc<br>Click for<br>Save |
| Home / Physical<br>Personal Contact Phy<br>Physical<br>Contact Physical<br>Contact Physical<br>Contact Physical<br>Contact Physical<br>Contact Physical<br>Physical<br>Contact Physical<br>Physical<br>Contact Physical<br>Physical<br>Contact Physical<br>Physical<br>Contact Physical<br>Physical<br>Contact Physical<br>Physical<br>Contact Physical<br>Physical<br>Contact Physical<br>Physical<br>Contact Physical<br>Physical<br>Contact Physical<br>Physical<br>Contact Physical<br>Physical<br>Contact Physical<br>Physical<br>Contact Physical<br>Contact Physical<br>Physical<br>Contact Physical<br>Contact Physical<br>Physical<br>Contact Physical<br>Physical<br>Contact Physical<br>Physical<br>Contact Physical<br>Physical<br>Physical<br>Contact Physical<br>Physical<br>Contact Physical<br>Physical<br>Contact Physical<br>Physical<br>Contact Physical<br>Physical<br>Contact Physical<br>Physical<br>Phy | sical Education                                        | Education knowledge  * Weight(KG.) 70.00 * Eye Sight General  ub Category * F Save = B                                                                                                    | Skills Expe | ience Preference                                                                                                    | Declaration        | glish Hinc                      |
| Home / Physical<br>Personal Contact Phy<br>Physical<br>General<br>* Height(C.M.)<br>150.00<br>Blood Group<br>AB-<br>are You Handicapped?<br>* Handicapped Status<br>* Handicapped Category<br>Select One-<br>* Is Avliable Certificate?                                                                                                    | sical Education                                        | Education knowledge  * Weight(KG.) 70.00 * Eye Sight General ub Category *                                                                                                    | Skills Expe | ience Preference                                                                                                    | Declaration        | glish Hinc                      |
| Home / Physical<br>Personal Contact Phy<br>Physical<br>Ceneral<br>* Height(C.M.)<br>150.00<br>Blood Group<br>AB-<br>are You Handicapped?<br>* Handicapped Status<br>* Handicapped Category<br>Select One-<br>* Is Avliable Certificate?<br>Ye                                                                                                    | sical Education                                        | Education knowledge  * Weight(KG.) 70.00 * Eye Sight General  ub Category *                                                                                                    | Skills Expe | rience Preference                                                                                                    | Declaration        | glish Hinc                      |
| Home / Physical<br>Personal Contact Phy<br>Physical<br>General<br>• Height(C.M.)<br>150.00<br>Blood Group<br>AB-<br>are You Handicapped?<br>• Handicapped Status<br>• Handicapped Status<br>• Handicapped Category<br>Select One-<br>• Is Avliable Certificate?<br>• Ye                                                                                                    | sical Education                                        | Education knowledge  Veight(KG.) 70.00  Eye Sight General  Ub Category  V Category V Category V Cat | Skills Expe | ience Preference                                                                                                    | Declaration        | glish Hinc                      |
| home / Physical<br>Personal Contact Phy<br>Physical<br>(General<br>• Height(C.M.)<br>150.00<br>Blood Group<br>(AB-<br>are You Handicapped?<br>• Handicapped Status<br>• Handicapped Status<br>• Handicapped Category<br>Select One-<br>• Is Avliable Certificate? • Yee                                                                                                    | sical Education                                        | Education knowledge<br>* Weight(KG.)<br>70.00<br>* Eye Sight<br>General<br>ub Category * -<br>Save - ष<br>Save - ष<br>को अपनी सभी                                                                                                    | Skills Expe | ience Preference<br>• Working Capa<br>• -Select One                                                                                                    | Declaration        | glish Hinc                      |
| Home / Physical         Personal       Contact       Phy         Physical         General       Height(C.M.)         150.00       Blood Group         AB-         are You Handicapped?       The status         * Handicapped Status         * Handicapped Category         -Select One-         * Is Avliable Certificate?         Yea                                                                                                    | sical Education<br>sical Education<br>s No<br>s No<br> | Education knowledge<br>"Weight(KG.)<br>70.00<br>"Eye Sight<br>General<br>ub Category " -<br>Save - ष<br>Save - ष<br>को अपनी सभी                                                                                                    | Skills Expe | ience Preference<br>• Working Capa<br>• Select One-<br>• -Select One-                                                                                                    | En<br>Declaration  | glish Hinc                      |
| home / Physical<br>Personal Contact Phy<br>Physical<br>General<br>• Height(C.M.)<br>150.00<br>Blood Group<br>AB-<br>are You Handicapped?<br>• Mandicapped Status<br>• Handicapped Status<br>• Handicapped Category<br>Select One-<br>• Is Avliable Certificate? • Yee<br>• Education टेंब मे                                                                                                    | sical Education                                        | Education knowledge<br>* Weight(KG.)<br>70.00<br>* Eye Sight<br>General<br>ub Category<br>*<br>Save - ष<br>Save - ष<br>को अपनी सभी                                                                                                    | Skills Expe | ience Preference<br>• Working Capa<br>• -Select One                                                                                                    | Declaration        | glish Hinc                      |

| me / Education                                                                                                    |                                                                                                    |                                                                      |                       |                                |                         |                                                           |                             |
|----------------------------------------------------------------------------------------------------|----------------------------------------------------------------------------------------------------|----------------------------------------------------------------------|-----------------------|--------------------------------|-------------------------|-----------------------------------------------------------|-----------------------------|
| ersonal Contact                                                                                                    | Physical Educat                                                                                                    | on Education kno                                                     | owledge Skill         | s Exp                          | perience                | Preference                                                | Declaration                 |
| ducation                                                                                                    | <ul> <li>if You have</li> </ul>                                                                                                    | Education Qualification r                                            | nore J School         | Then Please fill All F         | Education Qualification | nn /                                                      | Select                      |
| Education                                                                                                    | if You have Ed                                                                                                    | ucation Qualification Less                                           |                       | n Please fill Maximu           | m Education Qualific    | ation.                                                    | highest                     |
| re You Educated?                                                                                                    | ©Yes                                                                                                    | No                                                                   | is not<br>educated.   | Highest Educa<br>Post Graduate | ition Level             |                                                           | Qualification               |
| Education Details                                                                                                    |                                                                                                    |                                                                      | he / she              |                                |                         | ,<br>                                                     |                             |
| Qualification Group                                                                                                    | Select One                                                                                                    |                                                                      | should                | tream)                         | Select One              |                                                           | <b></b>                     |
| Education Level                                                                                                    | Select One                                                                                                    |                                                                      | select 'NO'           | on/ Chief Subject              |                         |                                                           |                             |
| Medium of Education                                                                                                    | Select One                                                                                                    |                                                                      | · · ·                 | /                              | Select One              |                                                           | <b></b>                     |
| Board / University                                                                                                    | Select One                                                                                                    |                                                                      | Atutio                | n                              |                         |                                                           |                             |
| Mode of Education                                                                                                    | Select One                                                                                                    |                                                                      |                       | ate no.                        |                         |                                                           |                             |
| Type of Education                                                                                                    | Select One                                                                                                    |                                                                      | <b>v</b>              |                                |                         |                                                           |                             |
| Education History<br>जॉबसीकर को<br>Home / Language Knowl<br>Personal Conta                                                                                                    | उसे जाने वाली<br><sup>अवुरु</sup>                                                                                                    | भाषाएँ भरनी द<br>दation                                              | होगी।<br>Dowledge Ski | <u>ilsEx</u>                   | perience                | Preference                                                | English OHir                |
| Education History<br>जॉबसीकर को<br>Home / Language Knowl<br>Personal Conta                                                                                                    | उसे जाने वाली<br><sup>adge</sup> Physical Ed                                                                                                    | भाषाएँ भरनी द<br>cation Education N                                  | होगी।<br>nowledge Ski | ilis Ex                        | perience                | Preference                                                | English Hir                 |
| Education History<br>जॉबसीकर को<br>Home / Language Knowle<br>Personal Conta<br>III Language Knowledge                                                                                                    | उसे जाने वाली<br><sup>2dge</sup><br>ct Physical Ed                                                                                                    | भाषाएँ भरनी द<br>cation Education R                                  | होगी।<br>nowledge Ski | ils Ex                         | perience                | Preference                                                | English Hir Declaration     |
| Education History<br>जॉबसीकर को<br>Home / Language Knowle<br>Personal Conta<br>ELanguage Knowledge                                                                                                    | उसे जाने वाली<br>adge<br>et Physical Ed<br>pe<br>age                                                                                                    | भाषाएँ भरनी द<br>cation Education                                    | होगी।<br>nowledge Ski | ills Ex                        | perience                | Preference                                                | English Hir Declaration     |
| Education History<br>जॉबसीकर को<br>Home / Language Knowl<br>Personal Conta<br>III Language Knowledge<br>Acquaintance Language<br>* Langu                                                                                                    | उसे जाने वाली       adge       ed       Physical       Ed       age       -Select One       पको अन्तराष्ट्रीय भाषा/भाषाओं का ज्ञ                                                                                                    | भाषाएँ भरनी द<br>cation Education P                                  | होगी।<br>nowledge Sk  | ills Ex                        | perience                | Preference                                                | English Hir Declaration     |
| Education History<br>जॉ दासीकर को<br>Home / Language Knowl<br>Personal Conta<br>II Language Knowledge<br>Acquaintance Language<br>Langu<br>स्वा व<br>परिचित इंतर्राष्ट्रीय भाषा                                                                          | उसे जाने वाली<br><sup>2dge</sup><br>ct Physical Ed<br>age<br>urai अन्तराष्ट्रीय भाषा/भाषाओं का ज्ञ                                                                                                    | भाषाएँ भरनी द<br>cation Education P                                  | होगी।<br>nowledge Sk  | ills E                         | perience                | Preference                                                | English Hir Declaration     |
| Education History<br>जॉ बसीकर को<br>Home / Language Knowl<br>Personal Conta<br>Language Knowledge<br>Acquaintance Languag<br>Langu<br>दारा क्षेत्रराष्ट्रीय भाषा<br>* क्षंत्रराष्ट्रीय भाषा                                                              | उसे जाने वाली         Edge         ct       Physical         age                                                                                                    | भाषाएँ भरनी<br>cation Education<br>न है? यदि हाँ तो टिक करे          | होगी।<br>mowledge Sk  | ills ि<br>                     | perience                | Preference<br> Flow<br>Save<br>प्रवाह                     | English िHir<br>Declaration |
| Education History<br>जॉबसीकर को<br>Home / Language Knowl<br>Personal Conta<br>III Language Knowledge<br>Acquaintance Langua<br>Langu<br>बिस्प्रा क्षेत्रराष्ट्रीय भाषा<br>- श्रेत्तराष्ट्रीय भाषा                                                        | उसे जाने वाली         adge         edge         age         -Select One                                                                                                    | भाषाएँ भरनी द<br>cation Education P<br>न है? यदि हाँ तो टिक कर       | होगी।<br>growledge Sk | ills E<br>Sak D Write          | perience                | Preference<br> <br>Flow<br>Save<br>प्रवाह<br>मुरश्वित करे | English िHir<br>Declaration |
| Education History<br>जॉ द सी कर को<br>Home / Language Know<br>Personal Conta<br>::: Language Knowledge<br>Acquaintance Langua<br>:: Langu<br>( परिचित अंतर्राष्ट्रीय भाषा<br>: अंतर्राष्ट्रीय भाषा<br>( परिचित भाषा हिस्ट्री<br>SI Language<br>1 English | उसे जाने वाली       adge       ed       Physical       ege       age      Select One       Ivañ अन्तराष्ट्रीय भाषा/भाषाओं का ज्ञ      Select One      Select One      Select One      Select One      Select One      Select One      Select One      Select One      Select One      Select One      Select One      Select One      Select One | भाषाएँ भरनी द<br>cation Education P<br>न है? यदि हाँ तो टिक करे<br>v | होगी।<br>growledge Sk | ills ि<br>अक्ष Write           | perience                | Preference<br>Flow<br>Save<br>प्रवाह<br>पुरक्षित करें     | English Hir<br>Declaration  |

| Home / Skills<br>Personal Contact Physical Education Education knowledge Skills Experience Preference Dect Skills Skills are You Get any Vocational Training or Technical Skills?  Personal Personal Person | Declaration |
|----------------------------------------------------------------------------------------------------|-------------|
| Personal     Contact     Physical     Education     Education knowledge     Skills       Skills     Skills     Skills     Skills     Skills       Skills     Skills     Skills     Skills       are You Get any Vocational Training or Technical Skills?     ©Yes ONo                                                                                                    | Declaration |
| Skills  Skills  are You Get any Vocational Training or Technical Skills?  Pbescription of Skills                                                                                                    |             |
| Skills         are You Get any Vocational Training or Technical Skills?         *Pescription of Skills                                                                                                    |             |
| Skills         are You Get any Vocational Training or Technical Skills?         •Yes ONo                                                                                                    |             |
| are You Get any Vocational Training or Technical Skills?                                                                                                    |             |
| +Description of Skills                                                                                                    |             |
|                                                                                                    |             |
| * Name of Skill चयन करे                                                                                                    |             |
| to have attended an institution?                                                                                                    |             |
| * Recognition BodySelect One                                                                                                    |             |
| * Other Recognition Body * Institute Name                                                                                                    |             |
| * Traininng StatusSelect One                                                                                                    |             |
| Save                                                                                                    |             |
|                                                                                                    |             |
|                                                                                                    |             |
| ासीकर को इस टैब में काम का अनुभव भरने होंगे।                                                                                                    |             |
| सीकर को इस टैब में काम का अनुभव भरने होंगे।<br>Personal Contact Physical Education Education knowledge Skills Experience Preference Deck                                                                                                    | Declaration |
| ासीकर को इस टैब में काम का अनुभव भरने होंगे।<br>Personal Contact Physical Education Education knowledge Skills Experience Preference Deck                                                                                                    | Declaration |
| रसीकर को इस टैब में काम का अनुभव भरने होंगे।<br>Personal Contact Physical Education Education knowledge Skills Experience Decla<br>Experience                                                                                                    | Declaration |
| सीकर को इस टैब में काम का अनुभव भरने होंगे।<br>Personal Contact Physical Education Education knowledge Skills Experience Preference Decla<br>Experience<br>Do you have any work experience? res ∿o                                                                                                    | Declaration |
| ासीकर को इस टैब में काम का अनुभव भरने होंगे।<br>Personal Contact Physical Education Education knowledge Skills Experience Preference Deck<br>Experience<br>Experience<br>Do you have any work experience?<br>Total Duration Experience                                                                                                    | Declaration |
| सीकर को इस दैब में काम का अनुभव भरने होंगे।<br>Personal Contact Physical Education Education knowledge Skills Experience Preference Deck<br>Experience<br>Do you have any work experience?<br>Total Duration Experience<br>Total Experience 5 v ाष्ट्र- v                                                                                                    |             |
| Iसीकर को इस दैब में काम का अनुभव भरने होंगे।<br>Personal Contact Physical Education Education knowledge Skills Experience Preference Deck<br>Experience<br>Experience<br>Do you have any work experience?<br>Total Duration Experience<br>Total Experience<br>Total Experience<br>Total Experience                                                                                                    | Declaration |
| It Rhat and start and start and st                                   |             |
| Reflex को इस देव में काम का अनुभव भरने होंगे।       Experience       Preference       Deck         Experience       Experience       Experience       Preference       Deck         Experience       Image: Statistic Statistic Statis                                                                                                    |             |
| Reflect chi इस टैव में काम का अनुभव भरने होंगे।          Personal       Contact       Physical       Education knowledge       Skills       Experience       Deck         Experience             Deck         Experience             Deck         Experience             Deck         Total Duration Experience                    Deck               Deck          Deck          Deck          Deck          Deck          Deck          Deck           Deck         Deck           Deck          Deck           Deck                                                                                                    |             |
| Reference       Education       Education knowledge       Skills       Experience       Deck         Experience       Experience       Expericon       Expericon <t< td=""><td></td></t<>                                                                                                    |             |
| Inchlant and şet da if and an singhad http://inchalledian.org/linearizedian.org/linearizedi              |             |
| RtÎrat al şt 2 a ji ana an 3 g 3 a g 3 a g 3       |             |
| RH GAT AN STA C A F ANT AN SIGNAL ANT AN SIGNAL ANT AN SIGNAL ANT AN ANT ANT                                                                                                    |             |
| ItAliant and set 2a में काम and seg state होंगे।       Italiant and seg state in the segurity of the sequence of the sequence of the                                             |             |
| Indiana and several contract     Indiana and several contract        Indiana and several contract                                                                                                    |             |

| ome / Jobs Preference                                                                                                    |                                                                                                    |                                         |
|----------------------------------------------------------------------------------------------------|----------------------------------------------------------------------------------------------------|-----------------------------------------|
| Personal Contact Physical Education Educ                                                                                                    | ation knowledge Skills Experience Preference                                                                                                    | Declaration                             |
|                                                                                                    |                                                                                                    |                                         |
| Preference                                                                                                    |                                                                                                    |                                         |
| * Area                                                                                                    | UNORGANISED SECTOR, Sales,                                                                                                    |                                         |
| * Job Willingness                                                                                                    | ALL                                                                                                    |                                         |
| If you are interested in part-time work.                                                                                                    | ⊖Yes ●No                                                                                                    |                                         |
| * Salary Limit(Rs. Per Month)                                                                                                    | 20001 - 30000 💌                                                                                                    |                                         |
| * You are willing to work out of the District                                                                                                    | ⊖Yes ®No                                                                                                    |                                         |
|                                                                                                    |                                                                                                    |                                         |
|                                                                                                    | Save                                                                                                    |                                         |
|                                                                                                    |                                                                                                    |                                         |
|                                                                                                    |                                                                                                    |                                         |
|                                                                                                    |                                                                                                    |                                         |
|                                                                                                    |                                                                                                    |                                         |
|                                                                                                    |                                                                                                    | _                                       |
|                                                                                                    |                                                                                                    | -                                       |
|                                                                                                    |                                                                                                    | -                                       |
|                                                                                                    |                                                                                                    |                                         |
| प्रोफ़ाइल को पूरा करने के बाद, जॉबसीकर व                                                                                                    | ने घोषणा करनी होगी कि सभी जानकारियाँ सही वे                                                                                                    | ÷۱                                      |
| प्रोफ़ाइल को पूरा करने के बाद, जॉबसीकर व                                                                                                    | जे घोषणा करनी होगी कि सभी जानकारियाँ सही वे                                                                                                    | ۶.<br>                                  |
| प्रोफ़ाइल को पूरा करने के बाद, जॉबसीकर व<br>ne / Declaration                                                                                                    | जे घोषणा करनी होगी कि सभी जानकारियाँ सही वे                                                                                                    | 5 J                                     |
| प्रोफ़ाइल को पूरा करने के बाद, जॉबसीकर व<br>ne / Declaration<br>ersonal Contact Physical Education Education                                                                                                    | गे घोषणा करनी होगी कि सभी जानकारियाँ सही वे<br>knowledge Skills Experience Preference                                                                                              | 5<br>figlish<br>Declaration             |
| प्रोफ़ाइल को पूरा करने के बाद, जॉबसीकर व<br>ne / Declaration<br>ersonal Contact Physical Education Education                                                                                                    | ने घोषणा करनी होगी कि सभी जानकारियाँ सही वे<br>knowledge Skills Experience Preference                                                                                              | fglish Declaration                      |
| प्रोफ़ाइल को पूरा करने के बाद, जॉबसीकर व<br>ne / Declaration<br>ersonal Contact Physical Education Education                                                                                                    | ने घोषणा करनी होगी कि सभी जानकारियाँ सही वे<br>knowledge Skills Experience Preference                                                                                              | 5<br>Joglish Declaration                |
| प्रोफ़ाइल को पूरा करने के बाद, जॉबसीकर व<br>ne / Declaration<br>ersonal Contact Physical Education Education<br>reclaration<br>Form Status                                                                                                    | ने घोषणा करनी होगी कि सभी जानकारियाँ सही वे<br>knowledge Skills Experience Preference                                                                                              | E I I I I I I I I I I I I I I I I I I I |
| प्रोफ़ाइल को पूरा करने के बाद, जॉबसीकर व<br>ne / Declaration<br>Personal Contact Physical Education Education<br>Personal Information                                                                                                    | ने घोषणा करनी होगी कि सभी जानकारियाँ सही है<br>knowledge Skills Experience Preference                                                                                              | 5<br>Jord Tglish                        |
| प्रोफ़ाइल को पूरा करने के बाद, जॉबसीकर व<br>ne / Declaration<br>ersonal Contact Physical Education Education<br>Reclaration<br>Form Status<br>Personal Information<br>Contact<br>Physical                                                                           | ने घोषणा करनी होगी कि सभी जानकारियाँ सही हे<br>knowledge Skills Experience Preference<br>©<br>©                                                                                    | Declaration                             |
| प्रोफ़ाइल को पूरा करने के बाद, जॉबसीकर व<br>ne / Declaration<br>ersonal Contact Physical Education Education<br>Reclaration<br>Form Status<br>Personal Information<br>Contact<br>Physical<br>Education                                                              | र्गे घोषणा करनी होगी कि सभी जानकारियाँ सही ह<br>knowledge Skills Experience Preference<br>©<br>©<br>©                                                                              | Declaration                             |
| प्रोफ़ाइल को पूरा करने के बाद, जॉबसीकर व<br>ne / Declaration<br>ersonal Contact Physical Education Education<br>heclaration<br>Personal Information<br>Contact<br>Physical<br>Education<br>Language                                                                 | ने घोषणा करनी होगी कि सभी जानकारियाँ सही है<br>knowledge Skills Experience Preference<br>©<br>0<br>0<br>0<br>0<br>0                                                                | Declaration                             |
| प्रोफ़ाइल को पूरा करने के बाद, जॉबसीकर व<br>ne / Declaration<br>ersonal Contact Physical Education Education<br>Acclaration<br>Personal Information<br>Contact<br>Physical<br>Education<br>Language<br>Experience                                                   | ने घोषणा करनी होगी कि सभी जानकारियाँ सही वे<br>knowledge Skills Experience Preference                                                                                              | 5<br>Jordination                        |
| प्रोफ़ाइल को पूरा करने के बाद, जॉबसीकर व<br>ne / Declaration<br>ersonal Contact Physical Education Education<br>Reclaration<br>Form Status<br>Personal Information<br>Contact<br>Physical<br>Education<br>Language<br>Experience<br>Other Skills                    | ने घोषणा करनी होगी कि सभी जानकारियाँ सही ह<br>knowledge Skills Experience Preference<br>©<br>0<br>0<br>0<br>0                                                                      | E Declaration                           |
| प्रोफ़ाइल को पूरा करने के बाद, जॉबसीकर व<br>ne / Declaration<br>ersonal Contact Physical Education Education<br>Veclaration<br>Form Status<br>Personal Information<br>Contact<br>Physical<br>Education<br>Language<br>Experience<br>Other Skills<br>Jobs Preference | र्गे घोषणा करनी होगी कि सभी जानकारियाँ सही ह<br>knowledge Skills Experience Preference<br>©<br>©<br>©<br>©<br>©<br>©<br>©<br>©<br>©                                                | Declaration                             |
| 고 가 다 고 가 고 가 고 가 고 가 고 가 고 가 고 가 고 가 고                                                                                                    | ो घोषणा करनी होगी कि सभी जानकारियाँ सही है<br>knowledge Skills Experience Preference                                                                                               | 5<br>Declaration                        |
| AltRing A and Language<br>Experience<br>The Final Declaration of Verification                                                                                                    | ते घोषणा करनी होगी कि सभी जानकारियाँ सही ह<br>knowledge Skills Experience Preference<br>©<br>©<br>©<br>©<br>©<br>©<br>©<br>©<br>©                                                  | b<br>Declaration                        |
| 지                                                                                                    | ন হাषणा करनी होगी कि सभी जानकारियाँ सही ह<br>knowledge Skills Experience Preference<br>ত<br>ত<br>ত<br>ত<br>ত<br>ত<br>ত<br>ত<br>ত<br>ত<br>ত<br>ত<br>ত<br>ত<br>ত<br>ত<br>ত<br>ত<br>ত | Declaration                             |

प्रोफ़ाइल पूरी करने के बाद, रोज़गार इच्छुक आउटसोर्स के माध्यम से उपलब्ध अवसरों/नौकरियों के लिए आवेदन कर सकता है।

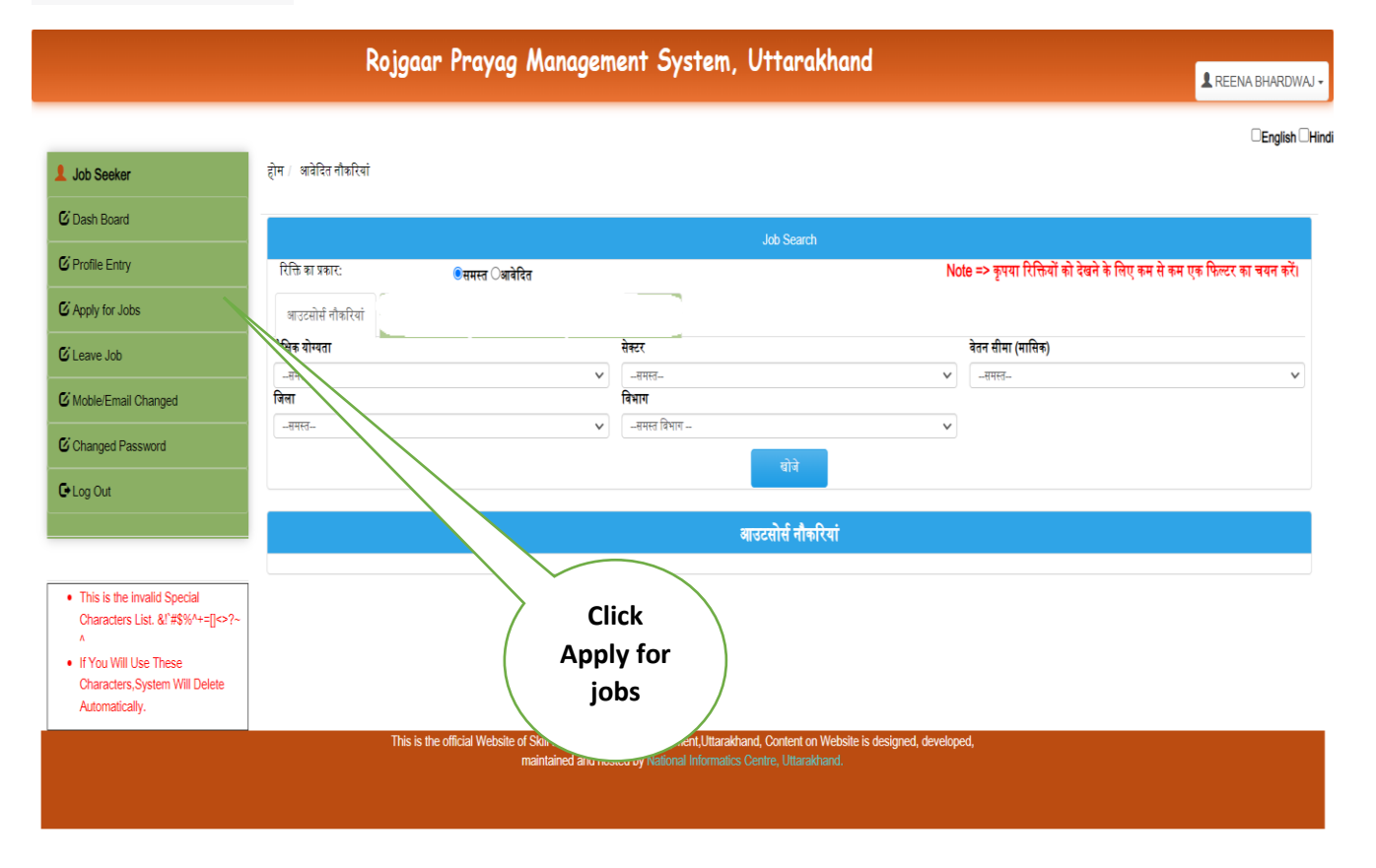

"जॉबसीकर 'पासवर्ड बदलें' विकल्प का उपयोग करके अपना पासवर्ड बदल सकते हैं।"

|                                                                                                    | Rojgaar Praya                                 | 9 Management System, Uttarakhan                                                                                                    | d                    | REENA BHARDWAJ -          |
|----------------------------------------------------------------------------------------------------|-----------------------------------------------|----------------------------------------------------------------------------------------------------|----------------------|---------------------------|
|                                                                                                    |                                               |                                                                                                    |                      | English Hindi             |
| 1 Job Seeker                                                                                                    | होग / पासवर्ड परिवर्तन                        |                                                                                                    |                      |                           |
| C Dash Board                                                                                                    | पासवर्ड परिवर्तन                              |                                                                                                    |                      |                           |
| C Profile Entry                                                                                                    | पुराना पासवर्ड *                              |                                                                                                    |                      |                           |
| C Apply for Jobs                                                                                                    | नवा पासवर्ड *<br>पासवर्ड की प्रति की किन्ने * |                                                                                                    |                      |                           |
| C Leave Job                                                                                                    |                                               | नोट्स :                                                                                                    |                      |                           |
| C Moble/Email Changed                                                                                                    |                                               | (1) पासवर्ड कम से कम 8 और अभिकतम 12 वर्गों का होता चाहिए.<br>(2) कम से कम एक वर्ण अपर कैस में एवं एक लोअर केस में होता अनिवार्य है.<br>(3) पासवर्ड में कम से कम एक तंबर भी होता जाहिए.                                                                                                    |                      |                           |
| Changed Password                                                                                                    |                                               | (4) पासवर्ड में कम से कम एक स्पेशल करैक्टर भी होना चाहिए.<br>(5) स्पेशल करैक्टर की मान्य सूची. @ # \$ *                                                                                                    |                      |                           |
| C+ Log Out                                                                                                    |                                               | परिवर्तन करे रिसेट वापस आए                                                                                                    |                      |                           |
| This is the invalid Special<br>Characters List, 81#85W+=[]c>?-<br>*     "     "     (You Will Use These<br>Characters,System Will Delete<br>Automatically. | This is the official Web                      | et stall Development and E<br>Development and E<br>Dev | designed, developed, | ge <b>10</b> of <b>12</b> |

जॉबसीकर इस टैब का उपयोग अपने ईमेल और फोन नंबर को बदल सकते हैं। Rojgaar Prayag Management System, Uttarakhand 💄 REENA BHARDWAJ 🗸 English Hindi Home / Mobile/Email Changed 👤 Job Seeker lobile/Email Changed C Dash Board Mobile Changed C Profile Entry Current Mobile Signal: \*\*\*\*\*2275 C Apply for Jobs Current Mobile Number New mobile nu Dispatch 🖸 Leave Job Moble/Email Changed Changed Password mail is not registered? Current e \*\*\*\*bhardwai83@gmail.con C+ Log Out mings Current Email New Emai This is the invalid Special Characters List. &I`#\$%^+=[]<>?~ If You Will Use These Characters,System Will Delete Automatically. **Click for** Update Mobile and Email "पंजीकरण के बाद 'क्या आप शैक्षिक योग्यता में वृद्धि करना चाहते हैं?' पर क्लिक करके जॉबसीकर अपनी शैक्षिक योग्यता जोड़ सकते हैं।" Home / Education Personal Physical Education Education knowledge Contact Education if You have Education Qualification more Then • if You have Education Qualification Less Then High Education are You Educated? ONO
ONO Update you want Increase your Education Qualification **G**~ Education at Registration Time. "पंजीकरण के बाद 'क्या आप अपने काम का अनुभव बढ़ाना चाहते हैं?' पर क्लिक करके जॉबसीकर अपने काम के अनुभव को जोड़ सकते हैं।" Page **11** of **12** 

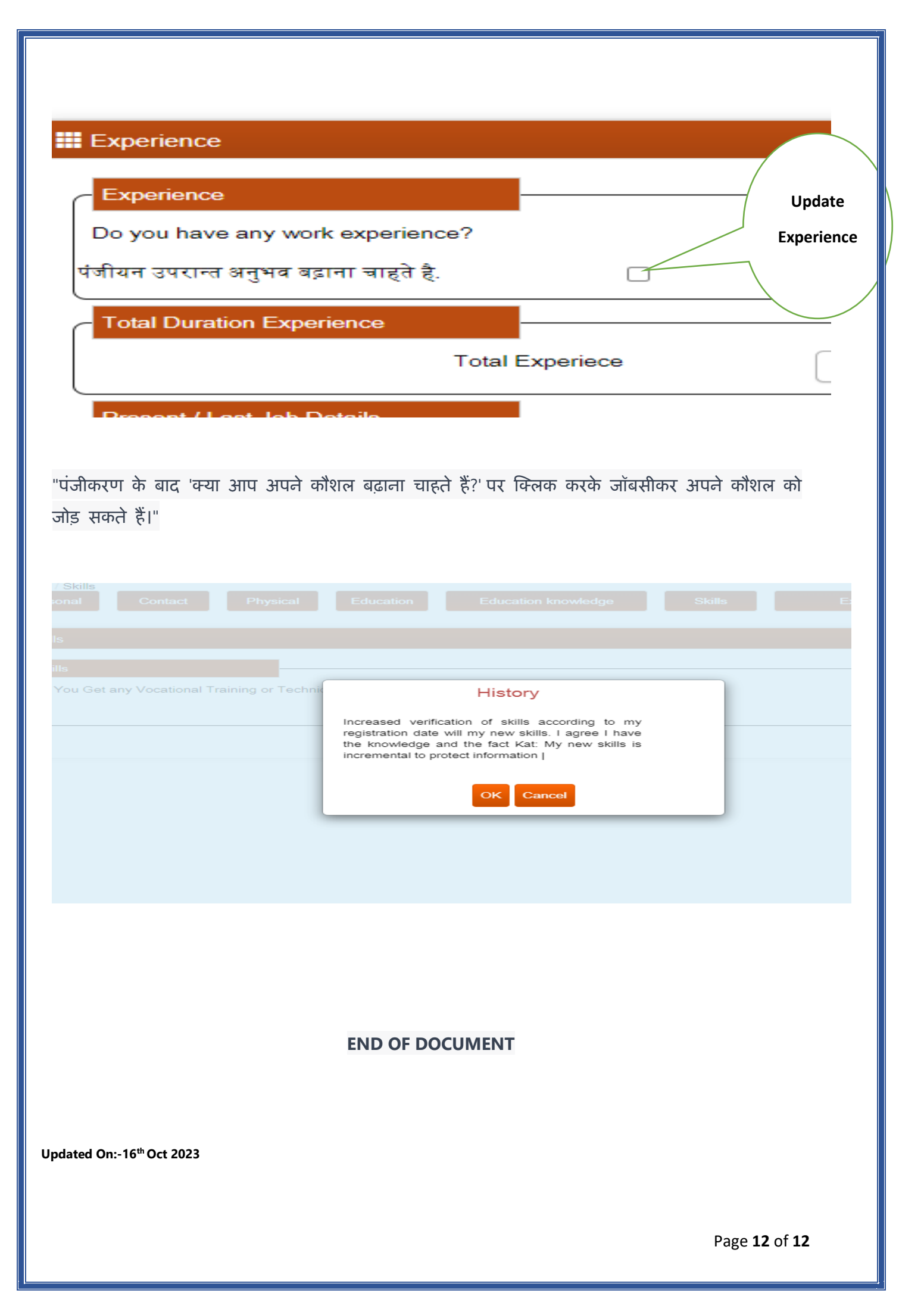